## raisio

## Timmi-tilanvarausohjelma

## Ohje käyttäjätunnuksen luomiseen

Tämän ohjeen avulla pystyt tekemään itsellesi tunnukset Timmi-tilanvarausohjelman käyttöön Raision kaupungissa. Ensimmäisellä kerralla järjestelmään kirjaudutaan Suomi.fi -tunnistautumisen kautta.

- 1. Mene osoitteeseen: https://raisio.timmi.fi/WebTimmi/#/10
- 2. Valitse keskimmäinen kohta, Rekisteröidyn tai kirjaudun Suomi.fi-tunnistuksella.

| Timmi sisäänkirjautuminen x +                                              |                                                                                                    | ~                       | -         | σ                 | × |
|----------------------------------------------------------------------------|----------------------------------------------------------------------------------------------------|-------------------------|-----------|-------------------|---|
| ← → C   a raisio.timmi.fi/WebTimmi/#/10                                    |                                                                                                    | 아 🕼 🖻 🐒                 | * *       |                   | ÷ |
| 🥫 Hallinnoidut kirjanmerkit 🧔 Timmi sisäänkirjaut 🧟 Timmi-kalenteri 📿 Teho | okasta tilavarau 🤞 LIPAS - Liikuntapaikat 💟 Virma Kartta 😵 Uusi välilehti 📓 Sää Raisio - Ilmatiet 🔞 Home - Canva 👔                                                                                                    | O Henkilötietojen käsi. |           |                   |   |
| TIMMI                                                                      | Description         Description           With the therefore the type of type of typ |                         |           |                   |   |
| 🗟 timmi_ohje_kayttaj_pdf \land                                             |                                                                                                    |                         | Näy       | tä kaikki         | × |
| 📲 🔎 Kirjoita tähän hakeaksesi 🛛 🔀 📋 💽                                      | 🛤 🖻 🕋 🖩 🧑 🍕 😐 💷 🔼                                                                                                    | ~ 🛥                     | @ \$4) 25 | 10.19<br>i.1.2023 | Ŗ |

3. Rekisteröityminen tapahtuu aina vahvan tunnistautumisen kautta.

Puolesta asiointi tarkoittaa rekisteröitymistä seuran/yhdistyksen tai organisaation puolesta asiointiin ja siihen tarvitaan vahvistus organisaatiosta. Tehdessäsi varauksia ainoastaan organisaation puolesta voit rekisteröityä pelkästään puolesta asiointiin.

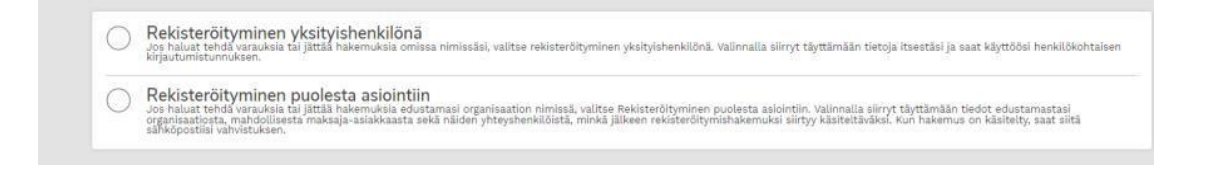

4. Toimi Suomi.fi ohjeiden mukaisesti ja tunnistaudu haluamallasi tavalla.

5. Palaat Suomi.fi tunnistautumisen jälkeen takaisin Timmi järjestelmään. Osa tiedoista tulee tunnistautumisesta (Harmaat laatikot). Täytä puuttuvat kohdat.

Rekisteröityminen

| Anna omat henkilötietosi. <u>Avaa lisäohjeistus</u> |                    |                      |                    |
|-----------------------------------------------------|--------------------|----------------------|--------------------|
| Etunimet                                            | Sukunimi           | Henkilötunnus        | Lähiosoite *       |
| Postinumero *                                       | Postitoimipaikka * | Puhelin *            | Sähköpostiosoite * |
| Sähköpostiosoite uudelleen *                        | Salasana *         | Salasana uudelleen * | the stars          |
|                                                     |                    |                      | нууаку             |

Huomioi, sähköpostiosoite + salasana kohta tarkoittaa sisäänkirjautumisessa (kuva yllä) *Tunnus ja salasana* kohtaa.

| → C a raisio.timmi.ti/WebTimmi/#/10                                 |                                                                                                    | 아 백 문 🗙 🛪      | / U 🖷 |
|---------------------------------------------------------------------|----------------------------------------------------------------------------------------------------|----------------|-------|
| Hallinnoidut kirjanmerkit 🥝 Timmi sisäänkirjaut 🤗 Timmi sisäänkirja | ut 🥐 Timmi-kalenteri 🥐 Tehokasta tilavarau 🔌 Visma M2 📼 Leader Varsin Hyvä 🍦 LIPAS - Liikuntapaikat 💟 Virma Kartta                                             | Ousi välilehti |       |
| <b>~</b>                                                            |                                                                                                    |                |       |
|                                                                     |                                                                                                    |                |       |
| ТІММІ                                                               |                                                                                                    |                |       |
|                                                                     |                                                                                                    |                |       |
|                                                                     |                                                                                                    |                |       |
|                                                                     | Kiriputuminon järjostolmään                                                                                                    |                |       |
|                                                                     | Valitse itsellesi sopiva tapa kirjautua sisään tai vain selailu ilman kirjautumista                                                                            |                |       |
|                                                                     |                                                                                                    |                |       |
|                                                                     | Selailen kirjautumatta                                                                                                    |                |       |
|                                                                     | <ul> <li>Voit selailla tiloja ilman sisaankirjautumista. varaaminen vaatii<br/>sisäänkirjautumisen järjestelmään.</li> </ul>                                   |                |       |
|                                                                     |                                                                                                    |                |       |
|                                                                     | Rekisteroidyn tai kirjaudun Suomi.fi-                                                                                                    |                |       |
|                                                                     | Voit rekisteröityä tai kirjautua järjestelmään vahvalla suomi.fi-                                                                                              |                |       |
|                                                                     | tunnistuksella. Ensimmäisellä kirjautumiskerralla sinulle luodaan tili<br>järjestelmään. Saat tämän jälkeen myös tunnuksen ja salasanan, jolla                 |                |       |
|                                                                     | voit kirjautua. Sinun on uusittava suomiin-tunnistus maaraajoin, jotta<br>voit varata kalkkia järjestelmässä olevia tiloja                                     |                |       |
|                                                                     |                                                                                                    |                |       |
|                                                                     | Iunnus ja salasana<br>Saat tunnuksen ja salasanan rekisteröitymällä ensin järjestelmään.                                                                       |                |       |
|                                                                     | Tunnus Salasana                                                                                                    |                |       |
|                                                                     |                                                                                                    |                |       |
|                                                                     | Tarkista kāyttājātunnus Tarkista salasana                                                                                                    |                |       |
|                                                                     |                                                                                                    |                |       |
|                                                                     | Unonatiko salasanasir                                                                                                    |                |       |
|                                                                     |                                                                                                    |                |       |
|                                                                     | Järjestelmää voit käyttää viimeisimmällä tai viimeistä edeltävällä versiolla<br>seuraavista selaimista: Microsoft Edge (mobiiliversio ei ole tuettu), Firefox, |                |       |
|                                                                     | Chrome, Safari                                                                                                    |                |       |

6. Käyttöehtojen ja tietosuojaselosteen hyväksyminen.

Hyväksy käyttöehdot ja tietosuojaseloste. Tunnus on nyt valmis käytettäväksi.

Lisätiedot: Kerttulan liikuntahalli, kerttulan.liikuntahalli@raisio.fi, puh. 044 797 1007